## How to Install TurboPAS

- 1. Go to KDSTurbo folder on the network. This is usually the S Drive but for some companies it can be a different drive.
- 2. If your operating system is windows XP double click the Network Install icon located in the S Drive. Ignore steps 4,5 and 6. If your system is Vista or windows 7 steps 4,5 and 6 are required.
- 3. Copy TurboNET folder and paste into C:\Program Files.
- 4. Rename to KDSTurbo.
- 5. Copy TurboPAS shortcut to Desktop.
- 6. Go to ART2KMin Setup folder.
- 7. Run Setup.exe.
- 8. Select Customize.
- 9. 9. Change Install path for Access 2000 Runtime to:

C:\Program Files\KDSTurbo\

| 🔀 Microsoft Access 2000 Runtime Installation Location |                    |           |           |          |            |   |  |
|-------------------------------------------------------|--------------------|-----------|-----------|----------|------------|---|--|
| Install Microsoft Access 2000 Runtime at:             |                    |           |           |          |            |   |  |
| C:\Progra                                             | m Files\KDSTurbo`  |           |           |          | Browse     |   |  |
| Available s                                           | pace on local hard | l disks:  |           |          |            | _ |  |
| Volume                                                |                    | Disk Size | Available | Required | Difference |   |  |
| C:                                                    |                    | 148GB     | 128GB     | 44MB     | 128GB      |   |  |
|                                                       |                    |           |           |          |            |   |  |
|                                                       |                    |           |           |          |            |   |  |
|                                                       |                    |           |           |          |            |   |  |
|                                                       |                    |           |           |          |            |   |  |
|                                                       |                    |           |           |          |            |   |  |
|                                                       |                    |           |           |          |            |   |  |
|                                                       |                    |           |           |          |            |   |  |
|                                                       |                    |           |           |          |            |   |  |
|                                                       |                    |           |           |          |            |   |  |
|                                                       |                    |           |           |          |            |   |  |
|                                                       |                    |           | Cancel    |          | < Back OK  |   |  |

- 10. Click OK and Install Now.
- 11. Double-click on TurboPAS icon on desktop.
- 12. Log in with your username and password.

| Logon     | ? 🔀    |
|-----------|--------|
| Names     | ОК     |
| Password: | Cancel |
|           |        |

- 13. Go to Admin menu --> Options.
- 14. Go to General tab and uncheck "Compact on Close".

| Options                                                                                                    | 2 🔀                                                                                                |  |  |
|----------------------------------------------------------------------------------------------------|----------------------------------------------------------------------------------------------------|--|--|
| View General Edit/Find Keyboard Datasheet                                                                                              | t   Forms/Reports   Advanced   Tables/Queries                                                      |  |  |
| Print margins Left margin: Right margin: 0.2" Top margin: 0.2"                                                                         | Name AutoCorrect Track name AutoCorrect info Perform name AutoCorrect Log name AutoCorrect changes |  |  |
| Bottom margin:     0.2"       Default database folder:       C:\Documents and Settings\Owner.YOUR-EB5E8                                | New database sort order:                                                                           |  |  |
| <ul> <li>✓ Recently used file list: 4 ▼</li> <li>Provide feedback with sound</li> <li>Compact on Close</li> <li>Web Options</li> </ul> | Use four-digit year formatting<br>This database<br>All databases                                   |  |  |
|                                                                                                    | OK Cancel Apply                                                                                    |  |  |

- 15. Set margins to 0.2. Click Apply.
- 16. Go to Edit/Find tab.

| Options                                                                                                    | ?×                                                                          |
|----------------------------------------------------------------------------------------------------|-----------------------------------------------------------------------------|
| View General Edit/Find Keyboard Datasher<br>Default find/replace behavior<br>© Fast search<br>© General search<br>© Start of field search<br>Filter by form defaults for TurboMDE Database | et Forms/Reports Advanced Tables/Queries                                    |
| Show list of values in<br>Local indexed fields<br>Cocal nonindexed fields<br>ODBC fields                                                                                                   | Don't display lists where more than this<br>number of records read:<br>1000 |
|                                                                                                    | OK Cancel Apply                                                             |

17. Uncheck "Record changes" and "Action queries" checkboxes under Confirm heading.